# 浙江大学三全育人学生信息平台(http://eta.zju.edu.cn/)操作指南

6.2 学生评价申请

功能说明:本功能,学生登录,发起学生评价申请

操作角色: 学生

- 操作步骤:
- (1)能力素质申请及查看

| <ul> <li>像 ● 服务大厅 </li> <li>● 服务大厅 </li> <li>● 服务大厅 </li></ul> | 系统管理<br>- 、 登陆成功, 点击<br>学生资助 勤工助学 助学贷款<br>3 统计             |       | <sup>录 学业辅导 其他</sup><br>2、选择"学生 | directions<br>上评价" |
|----------------------------------------------------------------------------------------------------|------------------------------------------------------------|-------|---------------------------------|--------------------|
|                                                                                                    | μ                                                          | 女起选项  |                                 |                    |
| X                                                                                                    | 3、在"学生评                                                    | "价申请" | 中申请项目                           | x                  |
| <b>学生评价申请</b>                                                                                                    | <ul> <li>学生评价申请结果</li> <li>学生评价</li> <li>313次收藏</li> </ul> |       |                                 |                    |
| 项目名称:                                                                                                    | 负责单位:                                                      |       |                                 |                    |
| 服务部门:                                                                                                    | 负责人:                                                       |       |                                 |                    |
| ◎ 查看信息 树                                                                                                    | <b>办事指南、下载资</b>                                            | 料等    |                                 |                    |
|                                                                                                    |                                                            |       | 5、点击<br>进入申请                    | <br>"在线办理",<br>『界面 |

| 学号: 31 100001                                                                                                    |                                                                                                    |                                                                                                    | 姓名: 司 1                                                          |                                        |                                                 | 性别: 男性                     |
|----------------------------------------------------------------------------------------------------|----------------------------------------------------------------------------------------------------|----------------------------------------------------------------------------------------------------|------------------------------------------------------------------|----------------------------------------|-------------------------------------------------|----------------------------|
| 年级: 2017                                                                                                    |                                                                                                    |                                                                                                    | 学院: 人 完                                                          |                                        |                                                 | 专业: 哲学                     |
| 班级: 哲学学校                                                                                                    |                                                                                                    |                                                                                                    | 手机号码: 17 23                                                      |                                        |                                                 |                            |
| *项目名称:6、管核                                                                                                    | 对信息、填                                                                                                    | 写表单                                                                                                    |                                                                  |                                        | 0/50                                            |                            |
| *项目类别: 请输入                                                                                                    |                                                                                                    |                                                                                                    | *指导部门: 法输入                                                       |                                        |                                                 |                            |
| * 学年: 2018-2019<br>显示的<br>* 参与时间:<br>非学生<br>负责人: 清输入                                                                                                    | 的学生信息,<br>E实时所在的                                                                                                    | 为当前申<br>为学院班级                                                                                                    |                                                                  | 的参评信息,                                 | 并                                               |                            |
| 指导老师: 清输入                                                                                                    |                                                                                                    | 0/20                                                                                                    | 指导老师联系方式: 请输                                                     | λ                                      |                                                 |                            |
| *申请理由: 请输入                                                                                                    |                                                                                                    |                                                                                                    |                                                                  |                                        |                                                 |                            |
| 像 🚔 服务プ                                                                                                    | 大厅 📽 系统                                                                                                    | 管理                                                                                                    |                                                                  |                                        |                                                 | direction                  |
| 服务类别: 全                                                                                                    | 部 评奖评优 学生资                                                                                                    | <sup>3</sup> 助 勤工助学 助学                                                                                                    | 经贷款 学生评价 工作记                                                     | 录  学业辅导  其他                            |                                                 |                            |
| 服务类别: 全<br>服务方式: 全                                                                                                    |                                                                                                    | <sup>18) 勤工助学 助学<br/>+<br/>学生评价申</sup>                                                                                                    | <sup>收起选项</sup> 工作记<br>请结果中,路                                    | <sup>录 学业辅导 其他<br/>【踪申请进度。</sup>       | 5                                               |                            |
| 服务方式:       全 </th <th>部 评奖评优 学生资<br/>部 办理 查询 统<br/>8、在</th> <th><ul> <li>動 勤工助学 助学</li> <li>井</li> <li>学生评价 申</li> <li>学生评价</li> <li>313次收藏</li> </ul></th> <th><sup><sup>1</sup>愛數</sup></th> <th><sup>录 学业辅导 其他</sup></th> <th>2</th> <th>X</th>                                                                                                    | 部 评奖评优 学生资<br>部 办理 查询 统<br>8、在                                                                                                    | <ul> <li>動 勤工助学 助学</li> <li>井</li> <li>学生评价 申</li> <li>学生评价</li> <li>313次收藏</li> </ul>                                                                                                    | <sup><sup>1</sup>愛數</sup>                                        | <sup>录 学业辅导 其他</sup>                   | 2                                               | X                          |
| 服务类别: 全<br>服务方式: 全 第二日の「「「「」」」 第二日の「「」」」 第二日の「」」」 第二日の「」」 第二日の「」」 第二日のの「」」 第二日の「」」 第二日のの「」」 第二日のの「」」 第二日のの「」」 第二日のの「」」 第二日のの「」」 第二日ののの「」」 第二日ののの「」」 第二日のののの「」」 第二日のののの「」」 第二日のののののののののののののののののののののののののののののののののののの        | 部 评奖评优 学生资<br>部 办理 查询 统<br>8、在                                                                                                    | <ul> <li>動 勤工助学 助学</li> <li>井</li> <li>学生评价 申</li> <li>学生评价</li> <li>313次收藏</li> </ul>                                                                                                    | <sup><sup>1</sup>愛數</sup>                                        | 录 学业辅导 其他                              | 2                                               | X                          |
| 服务方式:       全         服务方式:       全         グ生:平价申请       学生评价         ジ       学生评价         ジ       学生评价         ジ       学生评价         ジ       学生评价         ジ       学生评价         シ       学生评价         シ       学生评价         シ       学生评(         シ       学生评(         シ       学生学(         (当前的位置:       服务大厅 > 学生学         我的申请       力结事)                                                                                                    | 部 评奖评优 学生3<br>部 办理 査询 统<br>8、在4<br>な<br>な<br>で<br>「<br><sup>学生</sup><br>で                                                                                                    | <ul> <li>動 勤工助学 助学</li> <li>井</li> <li>学生评价 申</li> <li>学生评价</li> <li>313次收藏</li> </ul>                                                                                                    | <sup><sup><sup>1</sup><sup>收起洗项</sup> T作记<br/>请结果中,路</sup></sup> | <sup>录</sup> 学业辅导 其他<br><b> 良踪申请进度</b> | 2                                               | X                          |
| 服务方式:       全         服务方式:       全 <b>学生评价申请</b> 学生评价         ジ       学生评价         ジ       学生评价         ジ       学生评价         シ       学生評价         生       学生評价         シ       学生         グ       教会         生       少         全部       包含                                                                                                    | 部 评奖评优 学生後<br>部 办理 直询 统<br>8、在生<br>な<br>で藏 ぐ 「<br>野中連結果<br>5<br>新入内容                                                                                                    | <ul> <li>動 勤工助学 助学</li> <li>井</li> <li>学生评价 申</li> <li>学生评价</li> <li>313次收藏</li> </ul>                                                                                                    |                                                                  | 录 学业辅导 其他<br>【踪申请进度。                   | 2                                               |                            |
| 服务方式:       全         服务方式:       全 <b>学生评价申请</b> 学生评价         (2)       学生评价         (2)       学生评价         (2)       学生评价         (3)       学生评价         (459次)       少结事)         (2)       少结事)         (2)       如告         (2)       如告         (3)       如告         (4)       (4)         (4)       (4)         (4)       (4)         (4)       (4)         (4)       (4)         (4)       (4)         (4)       (4)         (4)       (4)         (4)       (4)         (4)       (4)         (4)       (4)         (4)       (4)         (4)       (4)                                                                                 | 部 评奖评优 学生3<br>部 办理 查询 统<br>8、在4<br>な。<br>(学生<br>で)<br>で)<br>で)<br>で)<br>で)<br>の<br>中)<br>中)<br>時<br>な<br>の<br>で)<br>の<br>で)<br>の<br>で)<br>の<br>で)<br>の<br>で)<br>の<br>で)<br>の<br>で)<br>の | <ul> <li>動 動工助学 助学</li> <li>井</li> <li>学生评价 申</li> <li>学生评价</li> <li>313次收藏</li> <li>代表被下一</li> </ul>                                                                                                    |                                                                  |                                        | ,<br>新编辑后                                       | ×<br>花<br>花<br>花<br>花<br>花 |
| 服务方式:       全         服务方式:       全         学生评价申请       学生评价         ジ       学生评价申请         ジ       学生评价申请         ジ       学生评价         メ       学生评价         シ       学生評价         メ       学生評价         オのウは雪       シーム         第       クは雪         全部 く 包含 く 目       日         福泉、 知士子ジ       知子ジ                                                                                                    | 部 评奖评优 学生後<br>部 办理 直询 统<br>8、在主<br>介<br>2磁 ②<br>Fû申请结果<br>页<br>新A入好容                                                                                                    | <ul> <li>動 動工助学 助学</li> <li>*</li> <li>*</li> <l< td=""><td></td><td></td><td>,</td><td>×<br/>提交。</td></l<></ul> |                                                                  |                                        | ,                                               | ×<br>提交。                   |
| 服务方式:       全         服务方式:       全 <b>学生评价申请</b> 学生评价         ②       学生评价         ③       学生评价         ③       学生评价         ④       学生评价         ④       ●         ④       ●         ●       ●         ●       ●         ●       ●         ●       ●         ●       ●         ●       ●         ●       ●         ●       ●         ●       ●         ●       ●         ●       ●         ●       ●         ●       ●         ●       ●         ●       ●         ●       ●         ●       ●         ●       ●         ●       ●         ●       ●         ●       ●         ●       ●         ●       ●         ●       ●         ●       ● | 部 评奖评优 学生3<br>部 办理 直询 统<br>8、在4<br>(<br>(<br>で<br>で<br>で<br>で<br>の<br>手始入内容<br>日<br>日<br>年級 キ 学院 キ                                                                                      | <ul> <li>動 動工助学 助学</li> <li>井</li> <li>学生评价 申</li> <li>学生评价</li> <li>313次收藏</li> <li>代表被下一</li> <li>班級 ÷ 项目名</li> </ul>                                                                                                    | <sup> </sup>                                                     |                                        | 。<br>新编辑后                                       | ·提交。                       |
| 服务方式:       全         服务方式:       全         学生评价申请       学生评价         ジ       学生评价         ジ       学生评价         ジ       学生评价         ジ       学生评价         ジ       学生评价         シ       学生评价         ジ       学生平代         459次以         当前的位置:       服务大厅 > 学生         我的申请       少结事         全部       包含         福泉人、       如日日         学号 キ       姓名 キ         ご       31                                                                                                    | 部 评奖评优 学生3<br>部 办理 查询 统<br>8、在生<br>な<br>ホ<br>で<br>中<br>の<br>申<br>連結果                                                                                                    | <ul> <li>動 動工助学 助学</li> <li>井</li> <li>学生评价 申</li> <li>学生评价</li> <li>313次收藏</li> <li>代表被下一</li> <li>班級 中 项目名</li> </ul>                                                                                                    |                                                                  | 录 学业辅导 其他                              | <b>新编辑斥</b><br><sup>申请时间(</sup><br>2019-05-31 1 | ×                          |

能力素养-公益服务 2018-2019 夏季 2019-05-31 14:3... (2) 待激活

31 \_\_\_\_\_ 4 \_\_\_ 2017 人文学院 \_\_\_\_\_ 22

## ◆ 申请信息

● 流程跟踪

| •                   |                     |                     |                    |
|---------------------|---------------------|---------------------|--------------------|
| 开始                  | 院系                  | 学工部                 | 结束                 |
| 2019-05-09 16:39:38 | 1581                | 1581                | 2019-05-09 16:40:2 |
|                     | 2019-05-09 16:40:15 | 2019-05-09 16:40:23 |                    |
|                     | 同意                  | 同意                  |                    |

### ① 申请信息 (查看学生画像)

| 学号: 31.          | 姓名:                                        | 性别: 男性 |
|------------------|--------------------------------------------|--------|
| 年级: 2017         | 学院: / *****                                | 专业: 哲学 |
| 班级:              | 手机号码:                                      |        |
| 项目名称: ces        |                                            |        |
| 项目关别: 思政赛质-活动记实  | 指导部门: 经济学院                                 |        |
| 学年: 2018-2019    | 短学期: 春季                                    |        |
| 参与时间: 2019-05-09 | 分值: 55                                     |        |
| 负责人: 智无          | 负责人联系方式: 智无                                |        |
| 按显表话: 哲子         | · 新田全主王王王王王王王王王王王王王王王王王王王王王王王王王王王王王王王王王王王王 |        |

### (2) 标兵、奖学金申请及查询

| 人画像 🚔 服务大厅 🛸                                            | <sup>系统管理</sup><br>、登陆后,点击"服务大厅"                                | directions            |
|---------------------------------------------------------|-----------------------------------------------------------------|-----------------------|
| 服务类别: 全部 评奖评优 的<br>服务方式: 全部 办理 查询                       | 学生资助 勤工助学 助学贷款 学生评价 工作记录 学业辅导 其他<br>统 <b>论、选择"评奖评优"</b><br>收起选项 |                       |
| G<br>个人荣誉申请<br>②  □  □  □  □  □  □  □  □  □  □  □  □  □ | 3、在"个人荣誉申请"中申<br>请各类荣誉称号                                        | G<br>P<br>W<br>X<br>Z |

♀ 您当前的位置: 服务大厅 > 评奖评优 > 个人荣誉申请

| 个人荣誉申请                                |                                |                                               |                                      |
|---------------------------------------|--------------------------------|-----------------------------------------------|--------------------------------------|
| ╞ 2021-2022学年学期<br>4、点击要              | ₩ <del>≥</del><br>更申请的荣誉称号。    | ,按照流程填写                                       | 材料并提交                                |
| 优秀学生<br>评定周期: 2019-<br>2020           | 学业优秀标兵<br>评定周期: 2019-<br>2020  | <b>学业进步标兵</b><br>评定周期: 2019-<br>2020          | <b>创新创业标兵</b><br>评定周期: 2019-<br>2020 |
| <b>公益服务标兵</b><br>评定周期: 2019-<br>2020  | 社会工作标兵<br>评定周期: 2019-<br>2020  | 文体活动标兵<br>评定周期: 2019-<br>2020                 | <b>对外交流标兵</b><br>评定周期: 2019-<br>2020 |
| <b>省级优秀毕业生</b><br>评定周期: 2019-<br>2020 | 校级优秀毕业生<br>评定周期: 2019-<br>2020 | 学生求是荣誉奖           章           评定周期: 2019-2020 |                                      |

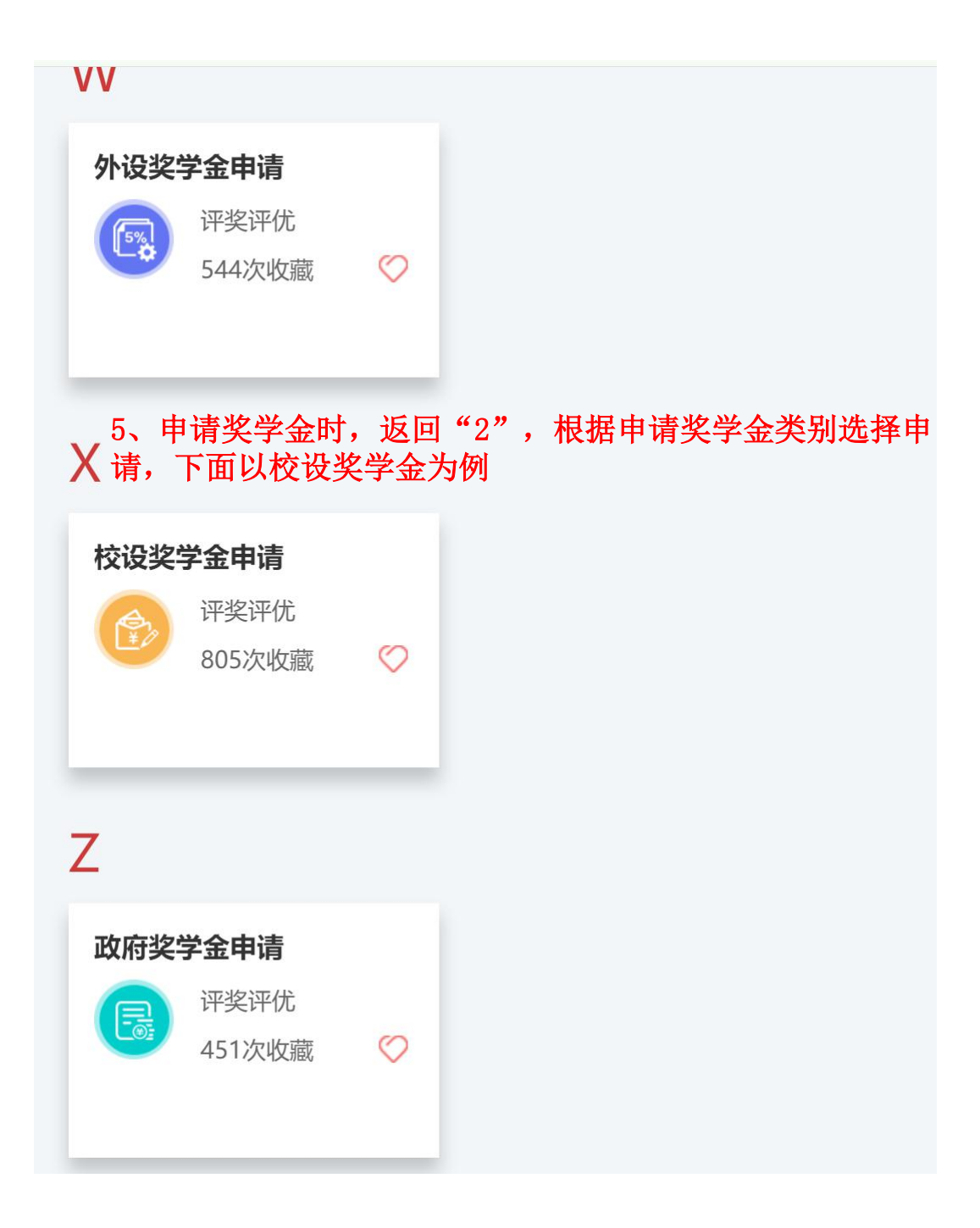

#### ♀ 您当前的位置: 服务大厅 > 评奖评优 > 校设奖学金申请

| 校设奖学金申请                                                                                                    |
|----------------------------------------------------------------------------------------------------|
| ▶ 2021-2022学年 学期秋冬                                                                                                    |
| <ul> <li>●可核奖学金</li> <li>● 理定周期: 2019-<br/>2020</li> <li>6、进入所申类别后, 选择申请的奖学金, 按照流程填写资</li> <li>● 新江大学二等奖<br/>学金</li> <li>● 第定周期: 2019-<br/>2020</li> <li>● 第二日</li> <li>● 第二日</li></ul> |
| P 7、查看结果时,返回"2",点<br>击"评奖评优申请结果" 查看申请结果                                                                                                    |
| 评奖评优申请结果                                                                                                    |
| <ul> <li>         · 评奖评优         <ul> <li>             1058次收藏             </li> </ul> </li> </ul>                                                                                                    |

| 我的申请                | 办结                                       | 事项 8、            | 在"我的 | 的申请"   | 中查看述                | 进行中的           | 项目      |               |    |
|---------------------|------------------------------------------|------------------|------|--------|---------------------|----------------|---------|---------------|----|
| 全部~                 | 包含 ~                                     | 请输入内容            |      |        | Q 搜索                | 重置条件           |         |               |    |
|                     |                                          |                  |      |        |                     |                |         |               |    |
| 学年 ▼ 学期             | ▼ 奖项名                                    | 3称 ▼             |      |        |                     |                |         |               |    |
| 学年 ▼ 学期             | ▼ 奖项名                                    | 名称 ▼             |      |        |                     |                |         |               |    |
| 学年 ▼ 学期<br>学号 \$ 5  | <ul> <li>▼ 奖项名</li> <li>姓名 \$</li> </ul> | 3称 ▼<br>学院/学园 \$ | 班级 ≑ | 奖项名称 ≑ | 评定周期 ≑              | 奖项类别 \$        | 子项名称 💲  | 申请时           | 操作 |
| 学年 ▼ 学期<br>学号 \$ \$ | <ul> <li>▼ 奖项名</li> <li>姓名 \$</li> </ul> | 3称 ▼<br>学院/学园 \$ | 班级 ⇔ | 奖项名称 🗢 | 评定周期 ♥<br>2019-2020 | 奖项类别 ◆<br>个人荣誉 | 子项名称 \$ | 申请时<br>2020-0 | 操作 |

♀ 您当前的位置: 服务大厅 > 评奖评优结果

| 我的申请      | 办结事项                 |      |        |           |         |        |        |    |
|-----------|----------------------|------|--------|-----------|---------|--------|--------|----|
| 全部 ~ 包含   | i ~ 请输入内容            |      |        | Q 搜索      | 重置条件    |        |        |    |
| 学年 ▼ 学期 ▼ | <sup>実项名称</sup> ・9、在 | "办结  | 皆事项"   | 中查看已      | 经完成的    | 的申请    |        |    |
| 学号 ≑ 姓名   | 名 ◆ 学院/学园 ◆          | 班级 ≑ | 奖项名称 ≑ | 评定周期 ≑    | 奖项类别 \$ | 子项名称 💲 | 申请时    | 操作 |
| 319       |                      |      | 专业奖学金  | 2019-2020 | 校设奖学金   | 专业奖学金优 | 2020-1 | 查看 |
| 319       |                      |      | 浙江大学三等 | 2019-2020 | 校设奖学金   |        | 2020-1 | 查看 |
| 319       |                      |      | 浙江大学二等 | 2019-2020 | 校设奖学金   |        | 2020-1 | 查看 |
| 319       |                      |      | 创新创业标兵 | 2019-2020 | 个人荣誉    |        | 2020-0 | 查看 |
| 319       |                      |      | 社会工作标兵 | 2019-2020 | 个人荣誉    |        | 2020-0 | 查看 |
| 319       |                      |      | 学业优秀标兵 | 2019-2020 | 个人荣誉    |        | 2020-0 | 查看 |